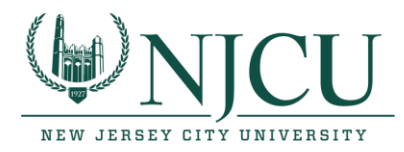

# Download and Install Splashtop on your Remote Computer or Tablet to access software on NJCU Lab Computers (see Step 1 and Step 2)

#### Step 1- Getting Started by accepting the invitation.

An invitation will be sent to all faculty that will have access to using Splashtop. Once the invitation has been sent, faculty will need to find the invitation in their NJCU Email account and click on the link to accept the Splashtop invitation. (*Please check your Spam or Junk folders, if needed.*)

| s | Splashtop <no-reply@my-mail.splashtop.com></no-reply@my-mail.splashtop.com>                                                                                                    | 5      | «م | $\rightarrow$ |  |
|---|----------------------------------------------------------------------------------------------------|--------|----|---------------|--|
|   | <b>CAUTION:</b> This email originated from outside the University. Do not click on links, open attachments, or respond unless you recognize the sender and can validate the content is safe.                                                                                                    |        |    |               |  |
|   |                                                                                                    | J      |    |               |  |
|   | 💦 splashtop                                                                                                    |        |    |               |  |
|   | helpdesk@njcu.edu has invited you to use Splashtop.                                                                                                    |        |    |               |  |
|   | With Splashtop, you will be able to access your computers from any other computer or mobile devices, from anywhere!                                                                                                    |        |    |               |  |
|   | Just complete these 3 simple steps:<br>1. <u>Accept the invitation from your administrator.</u><br>2. On the computers or mobile devices you want to remote from, install the free <u>Splashtop Business app</u>                                                                                               |        |    |               |  |
|   | and log in.<br>3. After logging in, you will see all the computers your admin has granted you access to. Connect simply by<br>cijcking on the "Connect" button in the Splashtop Business app. If you don't see any computers, please ask<br>your admin to help you set up the computers you want to remote to. |        |    |               |  |
|   | - The Splashtop Team<br>© 2020 Splashtop                                                                                                    | _<br>₽ |    |               |  |
|   |                                                                                                    | _      |    |               |  |

Please see the next set of instructions to create your Splashtop account

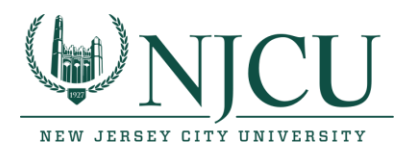

Phone: 201-200-3350

## Step 2 – Creating your Splashtop Account

Once you accept the Splashtop invitation you will be brought to an account creation page where you will enter your name and choose a secure password. After you create your Splashtop account you no longer need to access the dashboard from your web browser.

| riashtop"                                                                  |                                                                                                    |                                                            |
|----------------------------------------------------------------------------|----------------------------------------------------------------------------------------------------|------------------------------------------------------------|
|                                                                            |                                                                                                    |                                                            |
|                                                                            | Please choose a password to create your account and join the team.                                                                                     | ×                                                          |
|                                                                            | Create Splashtop Account                                                                                                    | 1. Enter your First<br>and Last Name.                      |
|                                                                            | ••••••                                                                                                    | 2. Enter a password                                        |
| 3. Be sure to complete<br>the "I'm not a robot"<br>security test and check | Passwords must include:<br>- at least 8 characters.<br>- at least 1 lowercase letter, 1 uppercase letter and 1<br>number.<br>- no commonly used words. | that you create and<br>confirm it by<br>entering it again. |
| the Terms of Service box.                                                  | recAPTCHA<br>Privacy - Terma                                                                                                    | 1 Olish have to Oracti                                     |
|                                                                            | I agree to the Splashtop Terms of Service and Privacy Policy.                                                                                          | 4. Click here to Create<br>your Splashtop account.         |
|                                                                            | Create                                                                                                    |                                                            |
|                                                                            |                                                                                                    |                                                            |

Please move on to the next set of instructions below to start using Splashtop to remote into NJCU Lab Computers.

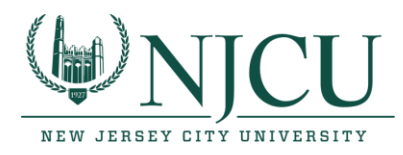

Phone: 201-200-3350

#### **Step 3 - Download and install the Splashtop App.**

#### For Windows or MAC computers/laptops:

- 1. Use this link to <u>download the Splashtop Business App</u>. (*The download will be specific for your device*.)
- 2. Click the Save File button and take note as to the location where the file is being saved.
- 3. Navigate to the downloaded file and double click on the file to begin installing the Splashtop Business app.

#### For Mobile and Tablet devices:

### Download the Splashtop Business App using the appropriate link for your device:

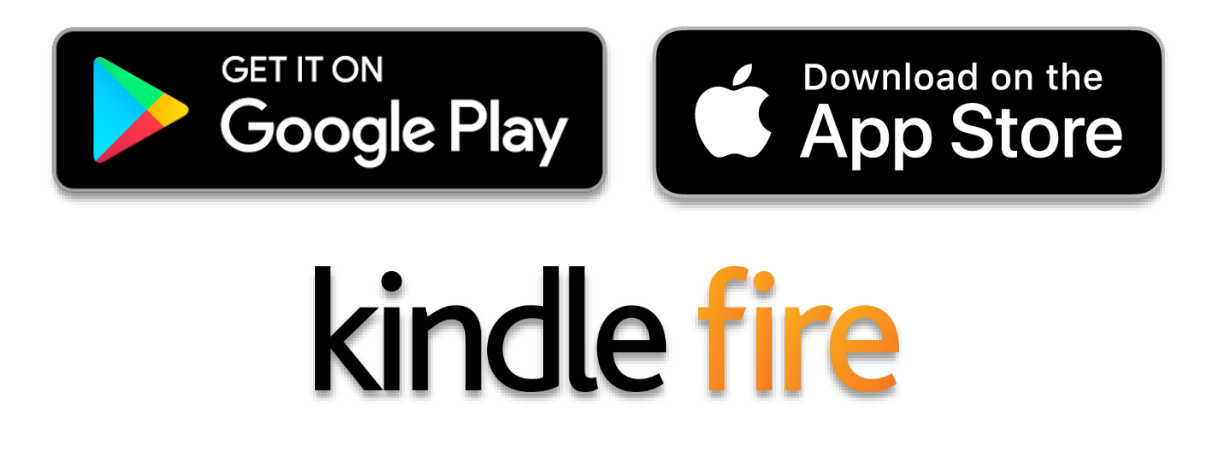

Please see the next set of instructions to Log into the Splashtop Business app

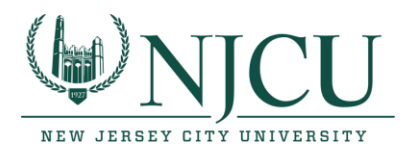

Phone: 201-200-3350

# Using Splashtop to access software on NJCU Lab Computers (after Splashtop has been downloaded & installed on your remote device)

### Login from the Splashtop Business App (using the Single Sign-On login link):

- 1. Once the Splashtop Business app has been installed, the application will automatically start up the first time. Otherwise, it may be necessary to locate the installed application and run it manually.
- 2. When the Splashtop Business App opens, enter your NJCU email and password, and click log In. *(If you prefer to avoid logging into the Splashtop Business App each time you use the application, you can check the "Stay logged in" box.)*

| ➢ Splashtop Business                |    | × |
|-------------------------------------|----|---|
| File View SOS Window Help           |    |   |
|                                     |    |   |
|                                     |    |   |
| <b>A</b> soloshtoo business         |    |   |
|                                     |    |   |
|                                     |    |   |
|                                     |    |   |
| @njcu.edu                           |    |   |
|                                     | -  |   |
|                                     |    |   |
| Stay logged in                      | _  |   |
|                                     |    |   |
| Log In                              |    |   |
| Forgot your password                | 12 |   |
| Single Sign-On Login                |    |   |
|                                     |    |   |
| Sign up for a free trial            |    |   |
|                                     |    |   |
|                                     |    |   |
|                                     |    |   |
|                                     |    |   |
| Learn more about Splashtop Business |    |   |

After logging in, a list of all computers that you have been granted access to will appear. (see the below image for details)

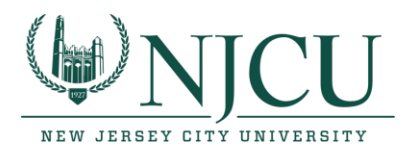

Phone: 201-200-3350

Choose an available computer to connect to by clicking on the "Connect" button in the Splashtop Business App.

If you do not see any computers in the list, please contact the NJCU HelpDesk to ensure you have been granted the required access.

NOTE: Computers that are available to connect to will NOT have a green circle and no double ended arrow.

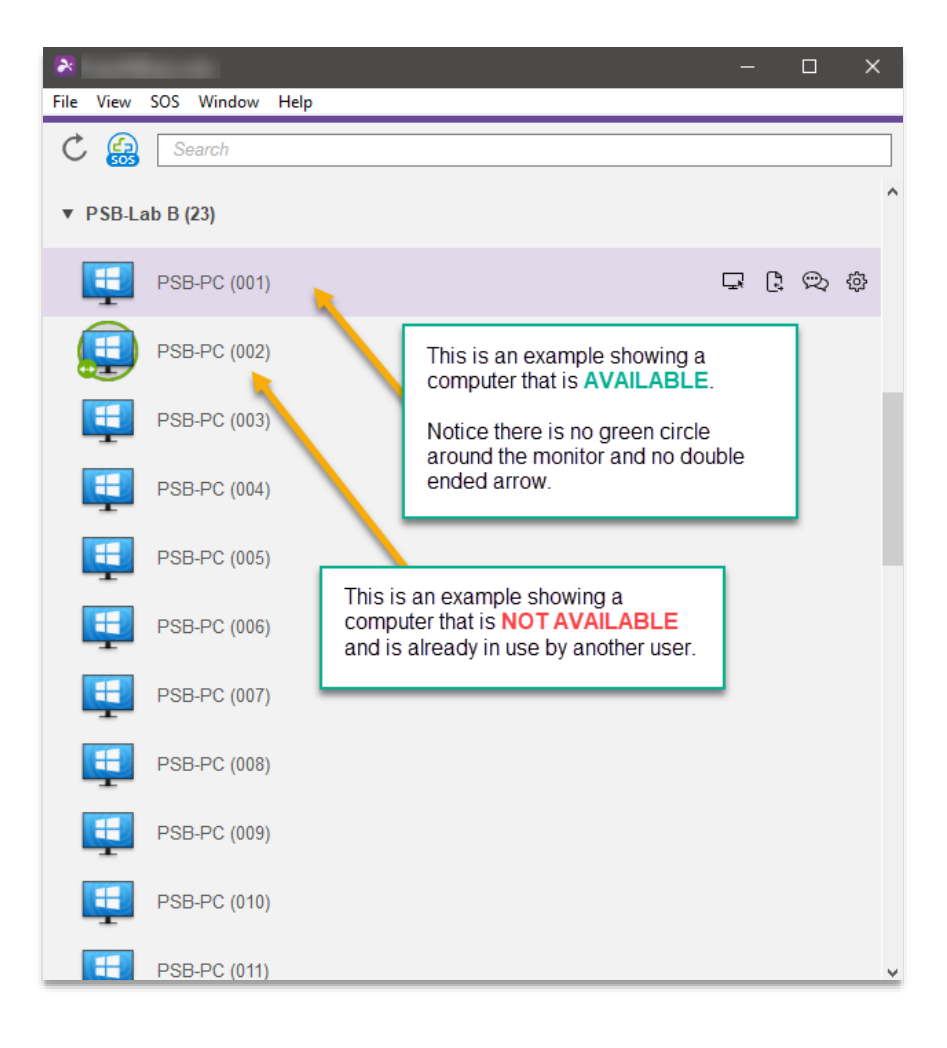

A window will open displaying a screen with a message.

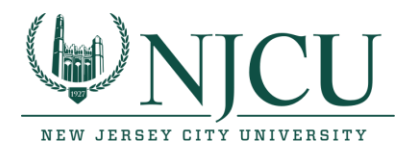

## (see below for next steps and images for details)

1. Click the Okay button, and then the login Screen will be displayed where you will enter your NJCU ID number for the Username and then your NJCU Gothic Password. You will then click the Sign In button.

|                                                                                                    |                                                                                                    | - 🗆 × |
|----------------------------------------------------------------------------------------------------|----------------------------------------------------------------------------------------------------|-------|
|                                                                                                    | 🔊 , 🔣 📲 🚟 , 📴 🔘 💫 Type a measage here                                                                                                    |       |
|                                                                                                    |                                                                                                    |       |
|                                                                                                    |                                                                                                    |       |
|                                                                                                    |                                                                                                    |       |
|                                                                                                    |                                                                                                    |       |
|                                                                                                    |                                                                                                    |       |
|                                                                                                    |                                                                                                    |       |
|                                                                                                    |                                                                                                    |       |
|                                                                                                    |                                                                                                    |       |
|                                                                                                    |                                                                                                    |       |
|                                                                                                    |                                                                                                    |       |
|                                                                                                    |                                                                                                    |       |
|                                                                                                    |                                                                                                    |       |
| וחז<br>•••                                                                                                    | ormation lechnology at NJCU<br>Please read this ***                                                                                                    |       |
|                                                                                                    | into this system using your GathicNet ID and password, selecting the Students                                                                                                    |       |
| don                                                                                                    | nain.<br>Na refer to the Initiarity policier on the use of computing requirers. To not                                                                                                    |       |
| sha                                                                                                    | re your password and make sure you log out of the computer once you are                                                                                                    |       |
| fine                                                                                                    | hed.                                                                                                    |       |
|                                                                                                    | OK                                                                                                    |       |
|                                                                                                    |                                                                                                    |       |
|                                                                                                    |                                                                                                    |       |
|                                                                                                    |                                                                                                    |       |
|                                                                                                    | Click the OK button to get to the Login Page                                                                                                    |       |
|                                                                                                    | onek the of button to get to the Login rage                                                                                                    |       |
|                                                                                                    |                                                                                                    |       |
|                                                                                                    |                                                                                                    |       |
|                                                                                                    |                                                                                                    |       |
|                                                                                                    |                                                                                                    |       |
|                                                                                                    |                                                                                                    |       |
|                                                                                                    |                                                                                                    |       |
|                                                                                                    |                                                                                                    |       |
|                                                                                                    |                                                                                                    |       |
|                                                                                                    |                                                                                                    |       |
|                                                                                                    |                                                                                                    |       |
| A pro. Pr (mns)                                                                                                    |                                                                                                    | . n x |
| ¥ 958-¥C (00)<br>□ □ 문ጋ ■ (c                                                                                                    | D M A St D A Do a massade law                                                                                                    | - o x |
| .≱ P9=+< 00)<br>□, □, □, □, □, □, □, □, □, □, □, □, □, □                                                                                                    | 🗩 🔊 🖓 🦕 P 🔘 🗩 Type a message here 🤤                                                                                                    | - o x |
| .≱ 948≠C(00)<br>⊊, ∰, ∰, ∰, (                                                                                                    | 🗩 🕅 🕮 📚 🕞 🕲 Type a massage here                                                                                                    | x     |
| * PSB+C(00)<br>口。同,行 團, <                                                                                                    | D , 🕅 晶 🌫 , 📴 🔘 🗭 Type a message here 🦒                                                                                                    | - 0 × |
| ★parkonn<br>□ □, [], [], [], [], [], [], [], [], [], []                                                                                                    | D , 🖸 🦀 🛬 , 🕒 💿 🗙 Type a message lawe 🤤                                                                                                    | - o x |
| <sup>▶ 94+</sup> *<00)<br>□ □, □ □, □ □, <                                                                                                    | D , 🖸 👪 🌫 , ြ 🔘 🗨 Type a message keen                                                                                                    | - ¤ × |
| * P\$+*c 00)<br>G G, 伊 卿, <                                                                                                    | D , 🔀 🍇 j D 🔘 🗩 Type a message here by                                                                                                    | - 0 × |
| ¥ Mark ann<br>□ □, 伊 ■, <                                                                                                    | D, 🔀 🏝 , 🖻 🕲 🗭 Type a message have 🤤                                                                                                    | - o x |
| ★ palenc (00)<br>□ □ □ □ □ □ □ □ □ □ □ □ □ □ □ □ □ □ □                                                                                                     | D , 🖸 📽 🌫 , 🕒 🔘 🗙 Type a message lave                                                                                                    | - o x |
| , ≱ M4+K (00)<br>G. B. (⊅ (00, K                                                                                                    | D, 🔀 🏪 🛬 , 🕒 🔘 🗨 Type a message keen                                                                                                    | - o x |
| * P\$L+C (00)<br>口。同,行 剛,(                                                                                                    | D , 🔀 🏝 , 🖻 🕲 🗭 Tyre a message here                                                                                                    | - O X |
| ¥ 994-¥C (001)<br>□ □ □ □ □ □ □ □ □ □ □ □ □ □ □ □ □ □ □                                                                                                     | De , 💽 🔐 🛬 , 🖻 🕲 🗭 Type a message here                                                                                                    | - O X |
| * ⊭#*<∞0)<br>□ □ □ □ □ □ □ □ □ □ □ □ □ □ □ □ □ □ □                                                                                                     | 2, 🕅 🏦 🛬 , 🖻 🔍 Type i message kee                                                                                                    | - o x |
| ▶ pu⊧rc (α0)<br>□ □ □ ↓ ⊕ ■, <<br>Enter root\NJCU Username                                                                                                    | 2, 🗈 🔐 🛬 , 🖻 🔍 Type a message lave                                                                                                    | - u x |
| ¥ Mulecoon)<br>□ □, ⊕ ■, <<br>Enter root\NJCU Username<br>(First Letter of your First                                                                                                    | D. R 🔐 🛬 , P. O P. Type a message here                                                                                                    | - O X |
| Figure (2009)<br>Enter root\NJCU Username<br>(First Letter of your First<br>name and then Last Name)                                                                                                    | 9, 1 🗈 🛬 . 1 🖉 🔊 🔊 Type a message twee                                                                                                    | ах    |
| PREFCOND Image: Second content of the second content of the second content of | ≥, I n St. P © ® Type & message here<br>R<br>Other user                                                                                                    | ПХ    |
| ► PREFFC (601)<br>Enter root\NJCU Username<br>(First Letter of your First<br>name and then Last Name)                                                                                                    | I I I I I I I I I I I I I I I I I I I                                                                                                    |       |
| Plain comp Enter root\NJCU Username (First Letter of your First name and then Last Name)                                                                                                    | N R R R R R R R R R R R R R R R R R R R                                                                                                    | U X   |
| PSERCOOD Enter root\NJCU Username (First Letter of your First name and then Last Name)                                                                                                    | No Restaurce for the second second    | αx    |
| ► PSER-COOD<br>Enter root\NJCU Username<br>(First Letter of your First<br>name and then Last Name)                                                                                                    | Image: Image: Image            |       |
| ➤ PSLI-C (200) Enter root\NJCU Username (First Letter of your First name and then Last Name) Enter your NJCU                                                                                                    | Image: Image: Image            | U X   |
| Post-com     Inter root\NJCU Username     (First Letter of your First     name and then Last Name)     Enter your NJCU     Gothic password                                                                                                    | Re a trademortaria de la trademortaria de la t |       |
| ► PSLIFAC (2005)<br>Enter root\NJCU Username<br>(First Letter of your First<br>name and then Last Name)<br>Enter your NJCU<br>Gothic password                                                                                                    | Real and a constraint of the second of the second of the s |       |
| Ptutocoon     Ptutocoon     First Letter of your First     name and then Last Name)     Enter your NJCU     Gothic password                                                                                                    | Image: Image: Image            |       |
| ➤ PSLI-Cooth Enter root\NJCU Username (First Letter of your First name and then Last Name) Enter your NJCU Gothic password                                                                                                    | Image: Contraction     Image: Contraction     Image: Contraction <td></td>                                                                                                    |       |
| Post-com     Inter root\NJCU Username     (First Letter of your First     name and then Last Name)     Enter your NJCU     Gothic password                                                                                                    | Real and a constraint of the second second s |       |
| ► PSLIFCOOD<br>Enter root\NJCU Username<br>(First Letter of your First<br>name and then Last Name)<br>Enter your NJCU<br>Gothic password                                                                                                    | Image: Image: Image            |       |
| ➤ PtLI-C (201) Enter root\NJCU Username (First Letter of your First name and then Last Name) Enter your NJCU Gothic password                                                                                                    | Image: Image: Image            |       |
| ► Ptul+com<br>Enter root\NJCU Username<br>(First Letter of your First<br>name and then Last Name)<br>Enter your NJCU<br>Gothic password                                                                                                    |                                                                                                    |       |
| ► PSL+COON<br>Enter root\NJCU Username<br>(First Letter of your First<br>name and then Last Name)<br>Enter your NJCU<br>Gothic password                                                                                                    | Research Click here to Log In<br>Reverse To Serverse Serverse Serve                                                                                                    | Ф. Ф. |

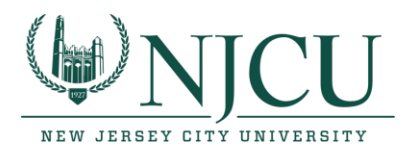

Phone: 201-200-3350

### Step 2 – Disconnecting from a Computer

Please note that you should always save your work on a cloud storage solution (OneDrive, Google Drive, Box, etc.) or on your local computer (the computer or device you are using to remote) before disconnecting from a remote computer.

1. Once you have securely saved your work and other information you may first Log Off of the user session by finding the Log Out option. (*see images below for reference*)

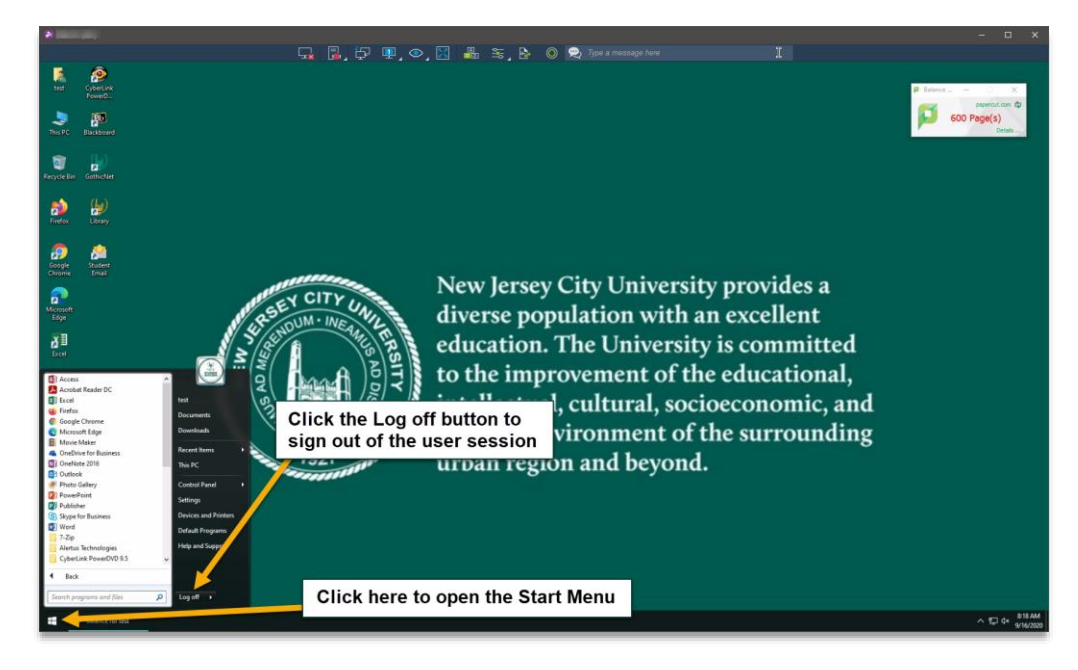

2. Once you are Logged Off and have returned to the Login Page you can then click the disconnect button.

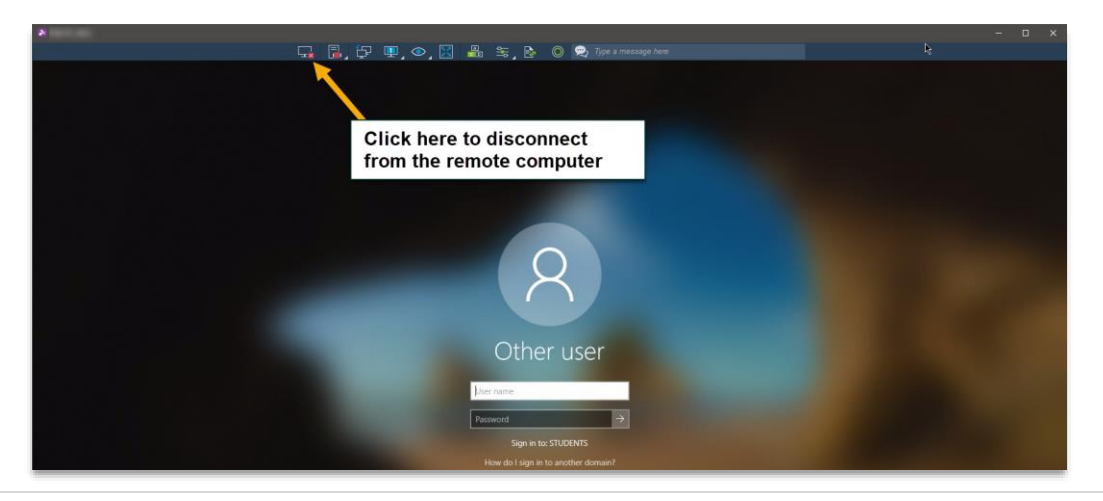